# UCI UCPath

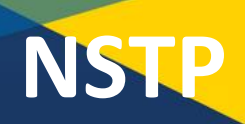

This document can be found on the UCPath website. [https://ucpath.uci.edu/user-type/transactional-users.html]

## PURPOSE

To provide a summary of the Negotiated Salary Trial Program and details to consider when entering compensation into PayPath.

### **Negotiated Salary Trial Program Overview (NSTP)**

The Negotiated Salary Trial Program (NSTP) is a general campus negotiated salary plan that allows eligible faculty to voluntarily contribute external funding sources toward their total UC salary, with the negotiated salary amount funded through external sources.

- The amount of negotiated salary is capped at 30% of the scale-based salary.
- The total negotiated salary is effective for a one-year period corresponding with the University fiscal cycle of July 1 through June 30.

### Resources

More information about the NSTP can be found on the Academic Personnel website: <u>https://ap.uci.edu/compensation/nstp/</u>

### **Component of Pay**

In UCPath, compensation is broken up into different components that add together to make up the total salary.

| Salary Component   | Comp Rate Code* | Earn Code |
|--------------------|-----------------|-----------|
| On scale salary    | UCANNL          | REG*      |
| Off scale salary   | UCOFF1          | REG*      |
| Above scale salary | UCABVE          | REG*      |
| Negotiated salary  | UCGCYN          | NNC       |

\* At UCI we will be using the REG earn code (not NCB) for the Scale-Based Salary.

## \*Comp Rate Codes

**UCANNL** compensation rate will be derived by the system based off of the salary admin plan, grade, and step. This represents the **ON SCALE** rate in accordance to the UCOP salary scale (not the UCI Merit Scale).

**UCOFF1** represents the off-scale **OFF SCALE** component, add this as an annual rate for faculty who are off-scale.

**UCABVE** represents the annual **ABOVE SCALE** salary for an above-scale faculty. This salary component **<u>should</u> <u>not be used</u>** with UCANNL and UCOFF1.

**UCGCYN** represents the **NEGOTIATED SALARY** component, and is the annual negotiated amount that the faculty member is increasing their salary by.

# UCI UCPath

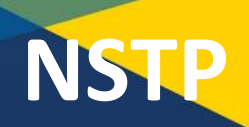

This document can be found on the UCPath website. [https://ucpath.uci.edu/user-type/transactional-users.html]

#### **Entering NSTP into UCPath**

- 1. Navigate to PayPath (PeopleSoft Menu > UC Customizations > UC Extensions > PayPath Actions)
- 2. Search for the employee that you want to add NSTP participation to.
- 3. Click on the **JOB DATA** tab.
- 4. Enter in the **EFFECTIVE DATE**.
- 5. Select/Type ACTION: PAY, ACTION REASON: NEG

| Job Data                   |                      | Find   View All First 🤇     |
|----------------------------|----------------------|-----------------------------|
| Effective Date: 07/01/2020 | Action: PAY Q        | Pay Rate Change             |
| Effective Sequence: 0      | Action Reason: NEG Q | Change in Negotiated Salary |

- 6. Under "Pay Components" click on the + sign to add a new pay component row.
- 7. Type or select UCGCYN as the rate code. This rate code is the NOT FIRM version of the negotiated component, meaning that the negotiated amount will be reduced to absorb any salary increases that happen during the year of participation.
- 8. Enter in the ANNUAL amount of the negotiated component in the Comp Rate field.

| Pa | y Components |   | Perso          | onalize   Find   [3 | 🕑 Last |
|----|--------------|---|----------------|---------------------|--------|
|    | Rate Code    |   | Comp Rate      | Compensation F      |        |
| 1  | UCANNL       |   | 130,300.000000 | Annual              | +      |
| 2  | UCOFF1       | Q | 49,700.000000  | Annual              | + -    |
| 3  | UCGCYN       | Q | 12,000.000000  | Annual              | + -    |

 Navigate back to the ACTION/ACTION REASON area, and click on the "+" sign to add an additional action/action reason.

|                      | Find View All Fir           | rst 🔳 | 1 of 1 | 🕑 Last     |
|----------------------|-----------------------------|-------|--------|------------|
| Action: PAY Q        | Pay Rate Change             |       |        | <b>+</b> - |
| Action Reason: NEG Q | Change in Negotiated Salary |       |        |            |

## UCI UCPath

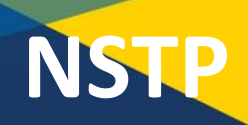

This document can be found on the UCPath website. [https://ucpath.uci.edu/user-type/transactional-users.html]

#### 10. Select/Type ACTION: JED, ACTION REASON: JED

| Action: JED Q        | Earnings Distribution Change  |
|----------------------|-------------------------------|
| Action Reason: JED Q | Negotiated Compensation Plans |

### 11. Navigate to EARNINGS DISTRIBUTION TYPE: and select "By Percent."

Earnings Distribution Type: By Percent 🗸

The NSTP earn codes and amounts should calculate automatically for you. If it doesn't, correct as needed.

| Earnings Distribution |         |                              |               |  |
|-----------------------|---------|------------------------------|---------------|--|
| *Earning              | js Code |                              | Comp Rate     |  |
| 1 NNC                 | Q Ne    | gotiated Sal Plan-Additional | 1,000.000000  |  |
| 2 REG                 | Q Re    | gular Pay                    | 15,000.000000 |  |

- 12. Navigate to the ADDITIONAL PAY DATA tab.
- 13. Enter in your INITIATOR'S COMMENTS.
- 14. Click **SAVE AND SUBMIT** to submit your transaction to your approver.